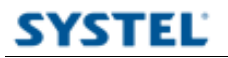

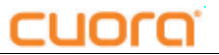

Cargar en Qendra los articulos almacenados en la balanza

- 1 Conectar la balanza a la pc
- 2 Ejecutar Conjunta

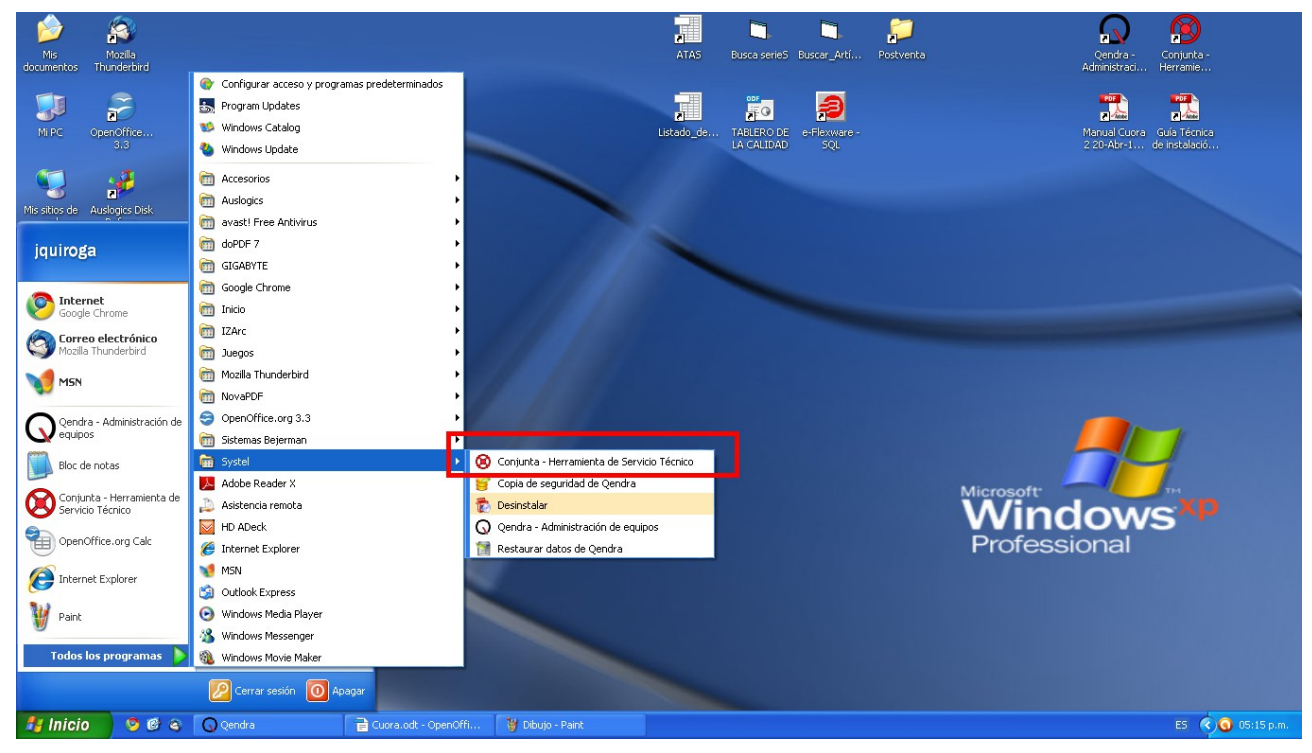

3-Click en Buscar equipos para detectar las balanzas conectadas.

| 🖲 Conjunta - Sistema de Respaldo | y Recuperación de datos ? - D 🗙                                                                                          |
|----------------------------------|----------------------------------------------------------------------------------------------------|
| Leer datos                       | Leer desde archivo Guardar en archivo Exportar                                                                           |
|                                  | No hay datos cargados                                                                                                    |
| cquipos                          | Información del equipo                                                                                                   |
| Buscar equipos                   | Nombre del equipo:<br>Dirección de red (IP):<br>Nombre del producto:<br>Capacidad:                                       |
|                                  | Nombre   Si lo desea, puede asignarle un nombre a cada equipo para identificarlo fácilmente dentro de su negocio.        |
|                                  | Uso de la memoria del equipo                                                                                             |
|                                  | PLUs:   0%   00000   de   00000     Accesos directos:   0%   00000   de   00000     Secciones:   0%   00000   de   00000 |
|                                  | Comunicación                                                                                                    |
|                                  | Puerto: -                                                                                                    |
| Equipo seleccionado              |                                                                                                    |

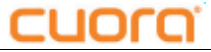

4- Aparecera una lista (1) con IP (numero de identificacion) de los equipos, tambien un cuadro (2) con el uso de la memoria de la balanza. Click en *Leer datos* (3) para cargar datos de la balanza

| 🔞 Conjunta - Sistema de Respaldo | y Recuperación de da                     | tos                                                                                |                     |                   |                         | ?.                                             |       |
|----------------------------------|------------------------------------------|------------------------------------------------------------------------------------|---------------------|-------------------|-------------------------|------------------------------------------------|-------|
| Leer datos                       | Leer desde archivo Gua                   | rdar en archivo Exp                                                                | rortar              | esses<br>Usuarios | Configuración           | (<br>4                                         | Ayuda |
|                                  |                                          | No hay datos carga                                                                 | dos                 |                   |                         |                                                |       |
| Equipos                          | Información del equ                      | lipo                                                                               |                     |                   |                         |                                                | *     |
| Buscar equipos                   |                                          | Nombre del equipo:<br>Dirección de red (IP):<br>Nombre del producto:<br>Capacidad: | 1<br>CUORA<br>30 kg |                   |                         |                                                |       |
|                                  | Cambiar nombre                           |                                                                                    |                     |                   |                         |                                                | *     |
| (1)                              | Nombre                                   | Si lo desea, puede asigna<br>negocio.                                              | arle un nombre a    | a cada equipo par | a identificarlo fácilme | nte dentro (                                   | te su |
|                                  | Uso de la memoria o                      | del equipo                                                                         |                     |                   |                         |                                                | *     |
|                                  | PLUs:<br>Accesos directos:<br>Secciones: |                                                                                    | 1%<br>0%<br>10%     |                   | 34<br>0<br>10           | de <b>4000</b><br>de <b>60</b><br>de <b>99</b> | 2     |
|                                  | Comunicación                             |                                                                                    |                     |                   |                         |                                                | *     |
|                                  | Puerto: COM3                             |                                                                                    |                     |                   |                         |                                                |       |
| Equipo seleccionado              |                                          |                                                                                    |                     |                   |                         |                                                |       |

5- Si los datos fueron leidos correctamente nos lo indicara debajo (4). Hacer click en *Exportar* (5), en la parte superior, para ejecutar el Asistente de exportacion y generar los archivos de secciones y productos que luego nos serviran para cargar Qendra.

| 🔞 Conjunta - Sistema de Respaldo      | y Recuperación de datos                                                                            | ? - • ×                |
|---------------------------------------|----------------------------------------------------------------------------------------------------|------------------------|
| Leer datos Enviar datos               | Leer desde archivo Guardar en archivo Exportar Usuarios<br>Datos raroados desde Equino 20          | (?)<br>Ayuda           |
| Equipos                               | Información del equipo                                                                             | 8                      |
| Buscar equipos     IP   Nombre     20 | Nombre del equipo:<br>Dirección de red (IP): 20<br>Nombre del producto: CUORA<br>Capacidad: 15 kg  |                        |
|                                       | Cambiar nombre                                                                                     | 8                      |
|                                       | Nombre Si lo desea, puede asignarle un nombre a cada equipo para identificarlo fácilmente negocio. | e dentro de su         |
|                                       | Uso de la memoria del equipo                                                                       | 8                      |
|                                       | PLUs:   31%   1238 d     Accesos directos:   0%   0 d     Secciones:   3%   3 d                    | = 4000<br>= 60<br>= 99 |
|                                       | Comunicación                                                                                       | 8                      |
|                                       | Puerto: COM10                                                                                      |                        |
| Equipo seleccionado                   |                                                                                                    |                        |

6 – Una vez generados los archivos de Secciones y Productos, cerrar Conjunta y ejecutar Qendra. En Quendra eliminar todas las secciones previamente cargadas, desde la opcion de Secciones en la pantalla inicial:

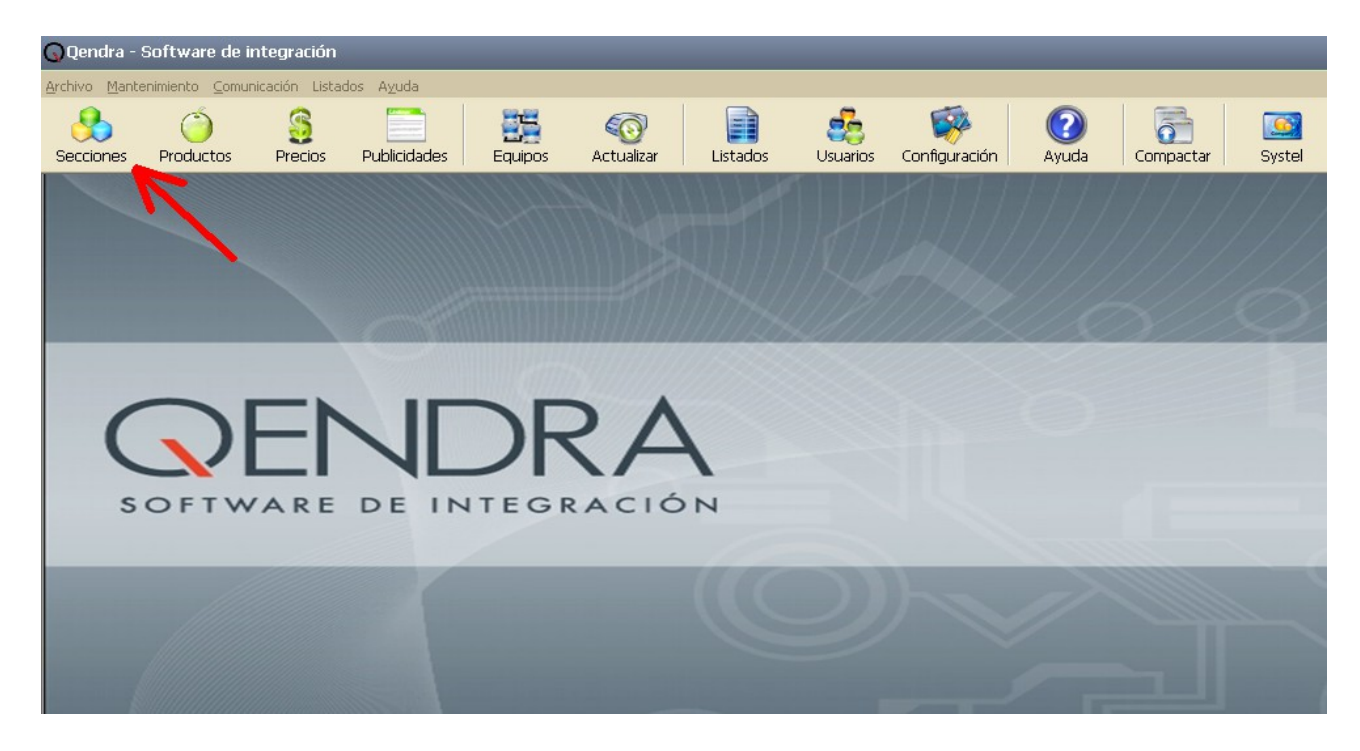

7 – Luego, en la barra superior, click en *Archivo ---> Importar ---> Asistente de importacion*. Desde este asistente debera importar primero las secciones y luego volver a ejecutarlo para importar los productos.

| Mantenimiento Comunicación Listados Ayuda Compactar   Exportar Agiomática Mostrar log Listados Usuarios Configuración Ayuda Compactar Systel   Sair Sair Saire Saire                                                                                                    |
|----------------------------------------------------------------------------------------------------|
| Importar<br>Exportar<br>Configuración<br>Bair<br>Configuración Autualizar<br>Configuración Ayuda<br>Configuración Ayuda<br>Compactar<br>Systel<br>Compactar<br>Systel<br>Systel<br>Systel<br>Compactar<br>Systel<br>Systel<br>Syste |
| Automática<br>Mostrar log<br>Salir                                                                                                    |
|                                                                                                    |
|                                                                                                    |
|                                                                                                    |
|                                                                                                    |
|                                                                                                    |
|                                                                                                    |
|                                                                                                    |
|                                                                                                    |
|                                                                                                    |
|                                                                                                    |
|                                                                                                    |
| SOFTWARE DE INTEGRACIÓN                                                                                                    |
|                                                                                                    |
|                                                                                                    |
|                                                                                                    |
|                                                                                                    |
|                                                                                                    |

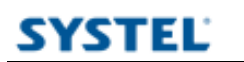

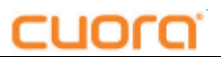

## SYSTEL S.A.

E-mail: <u>postventa@systel.com.ar</u> <u>Visitenos en www.systel.com.ar</u>